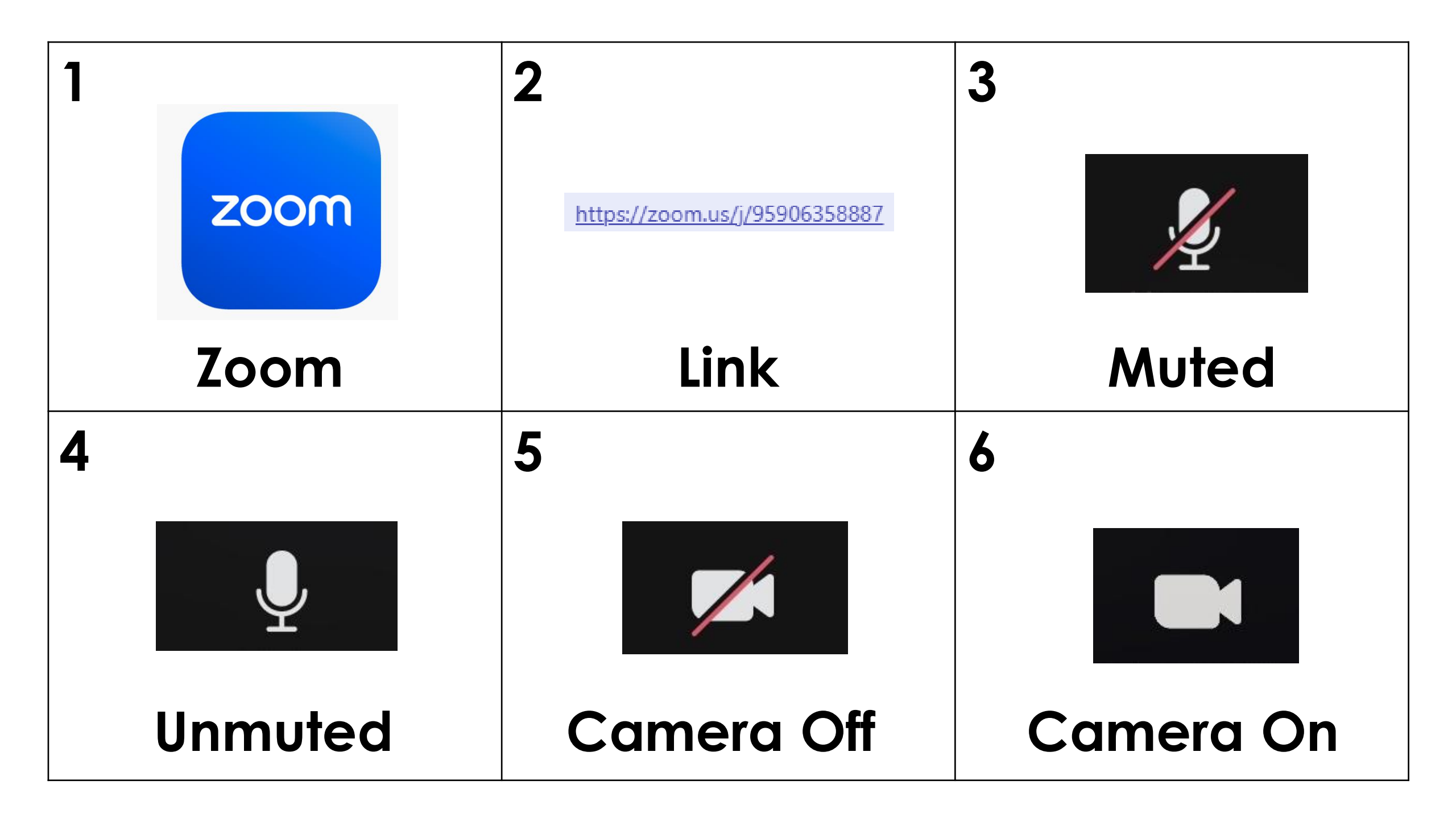

#### Zoom is used for:

- online classes
- business meetings
- job interviews

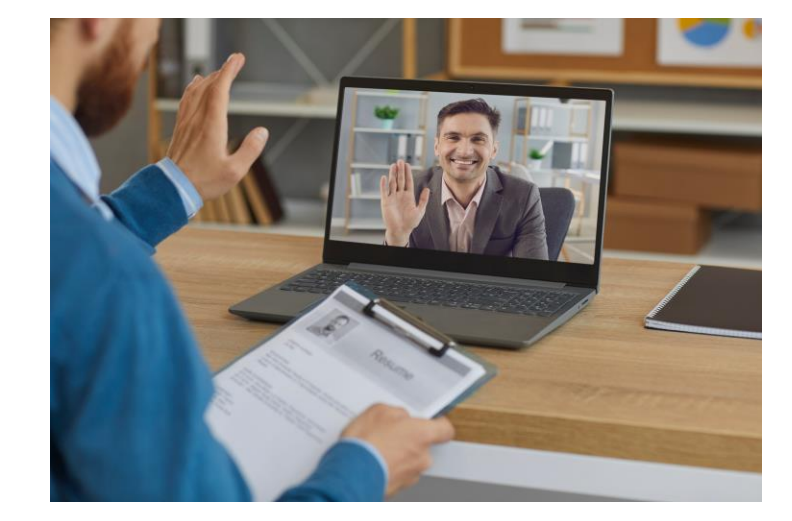

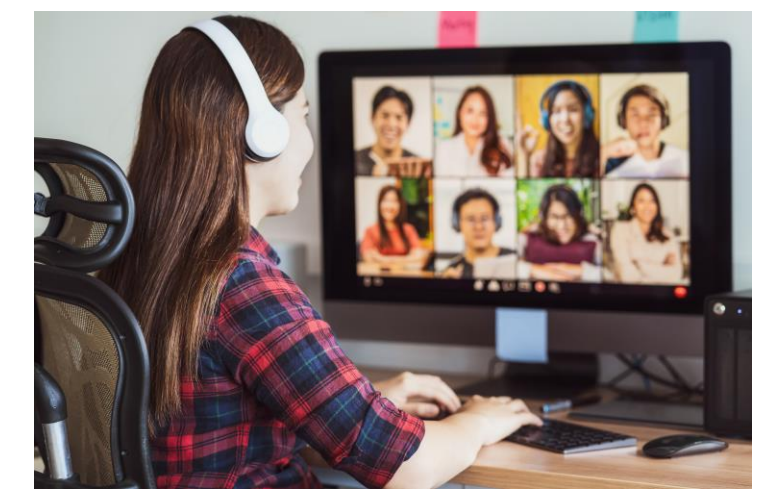

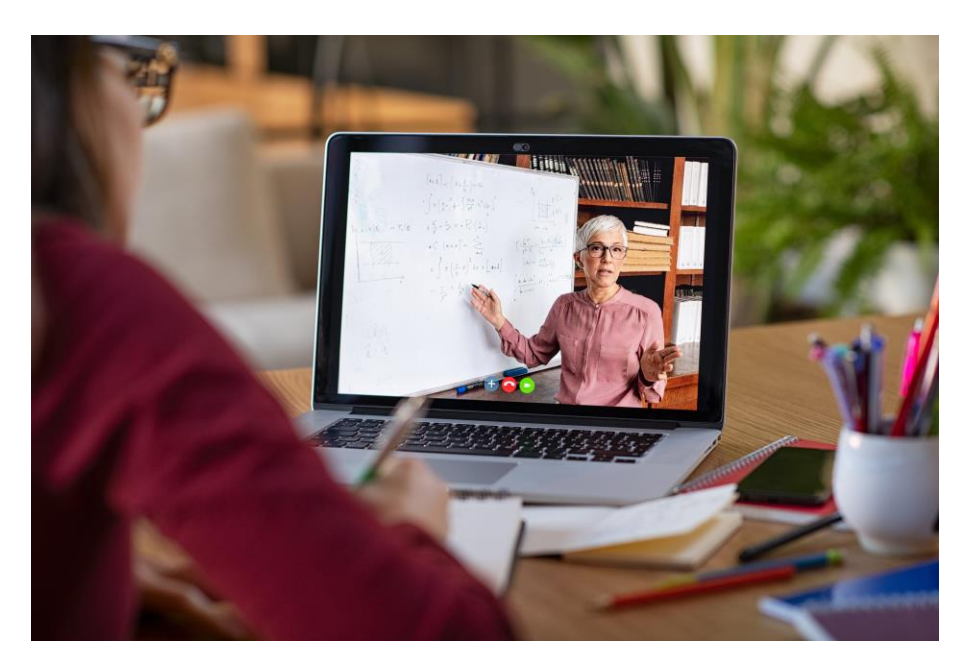

You join a Zoom by clicking on a link.

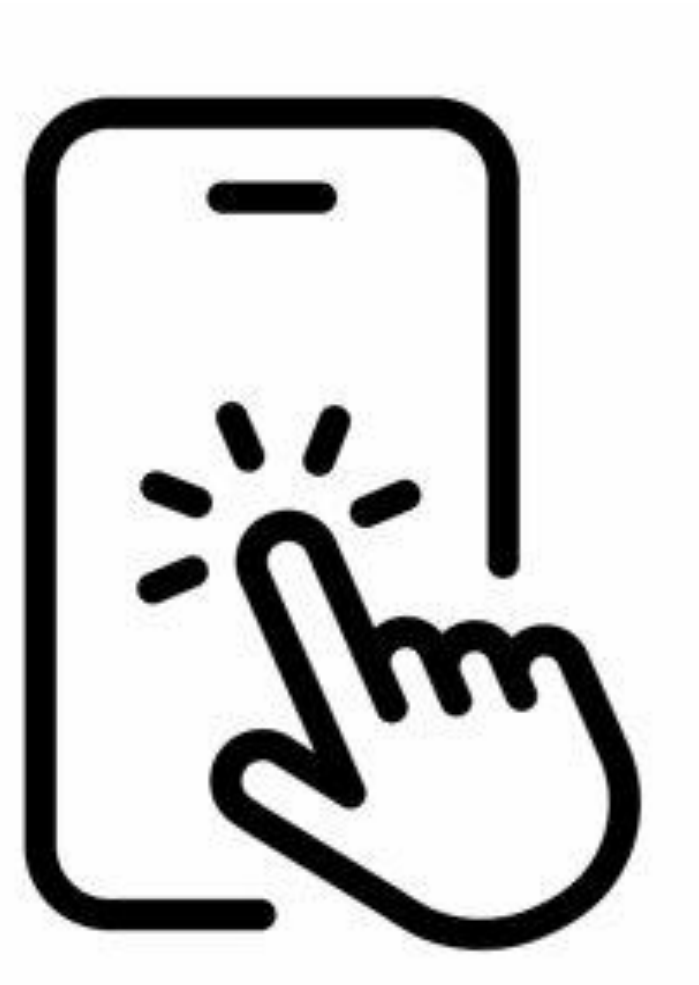

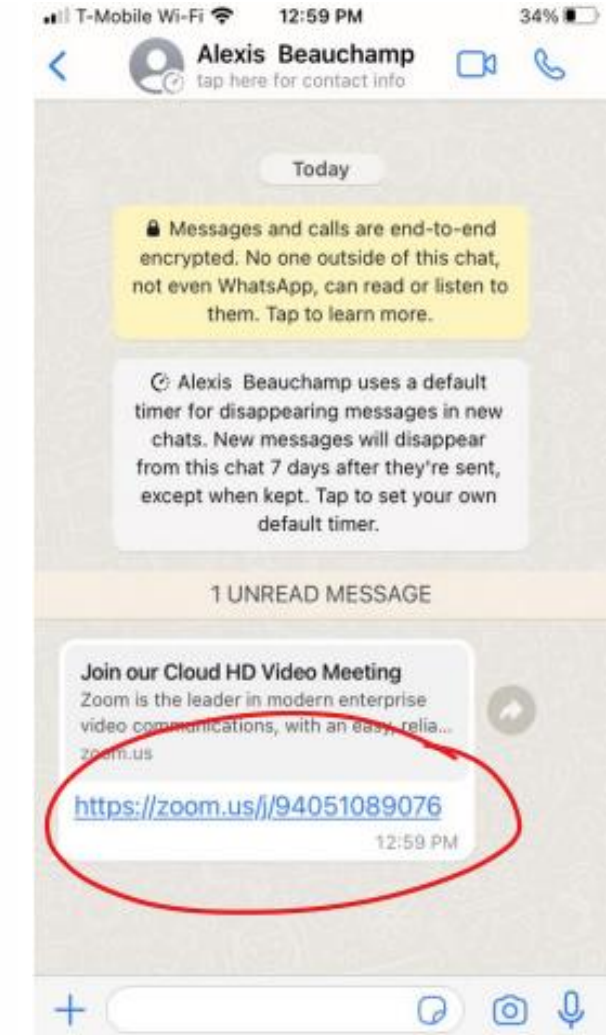

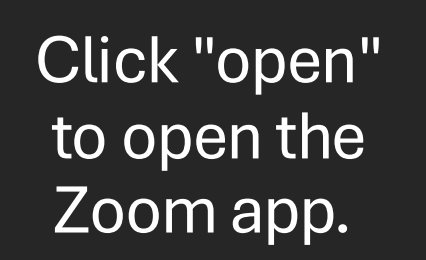

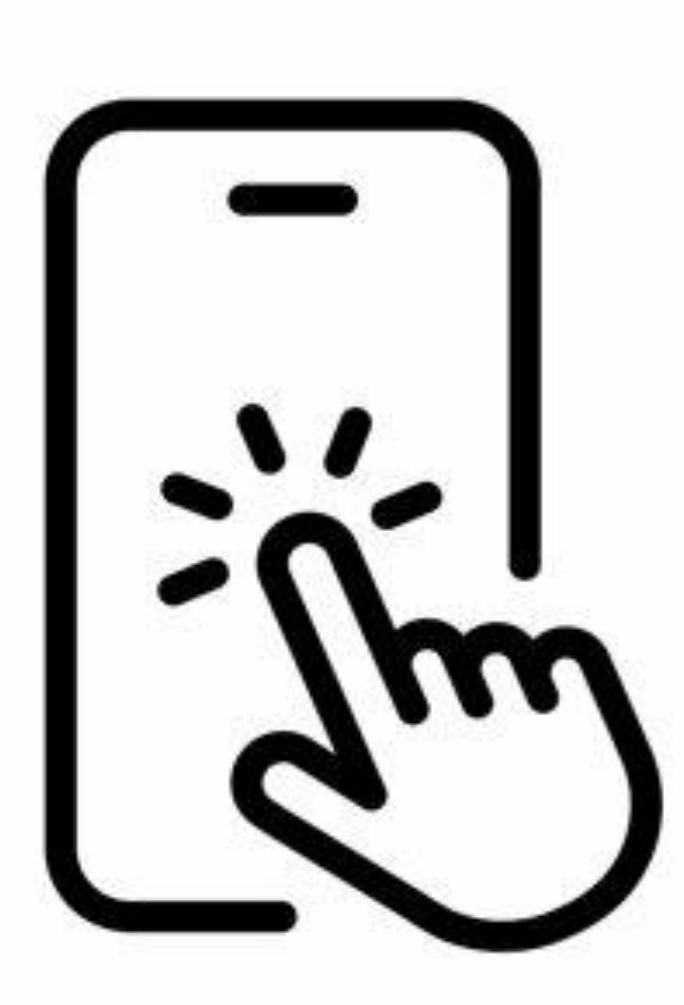

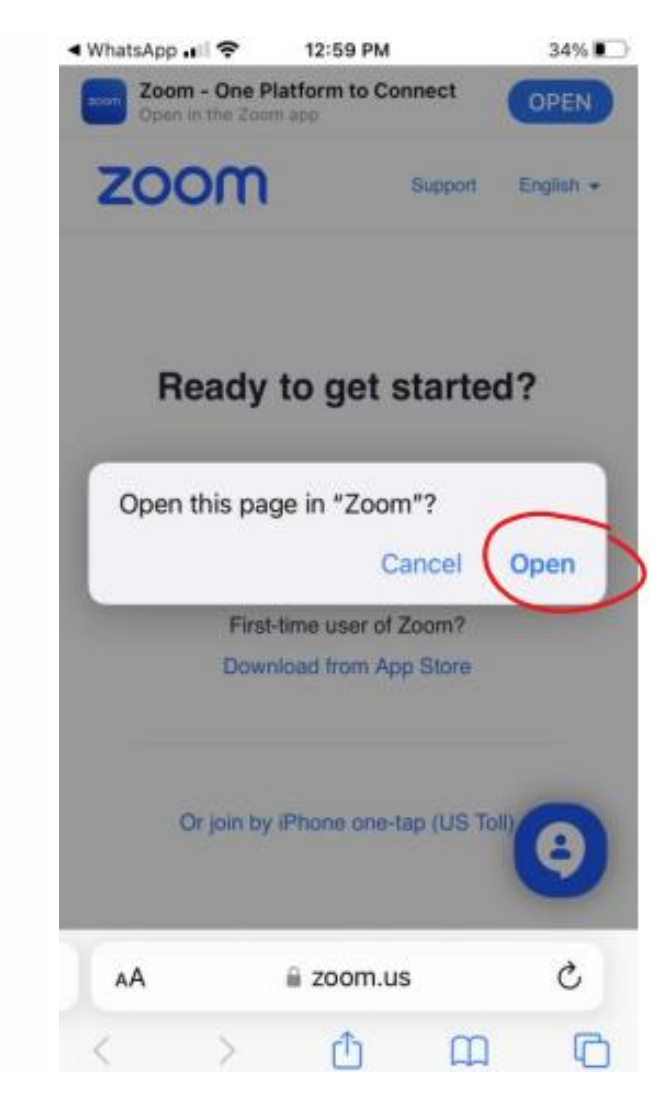

To be able to hear, click "Wi-Fi or Cellular Data" from the join audio button.

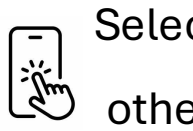

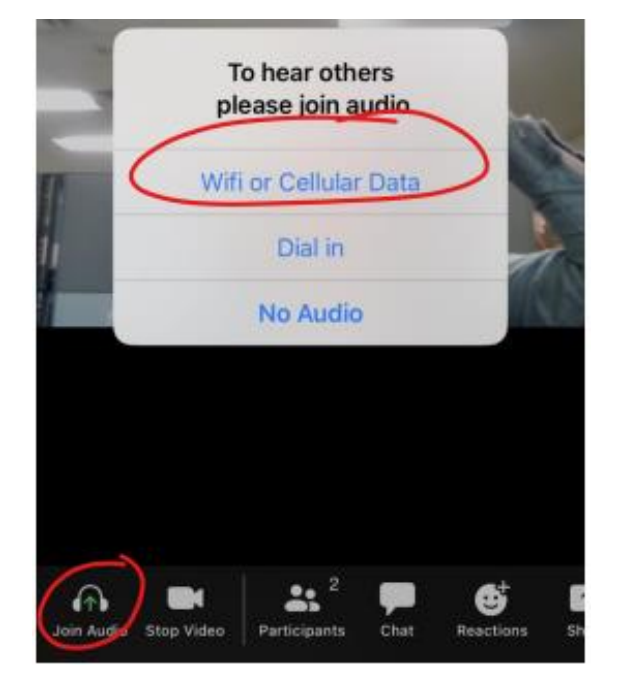

Select "OK" to allow others to hear you.

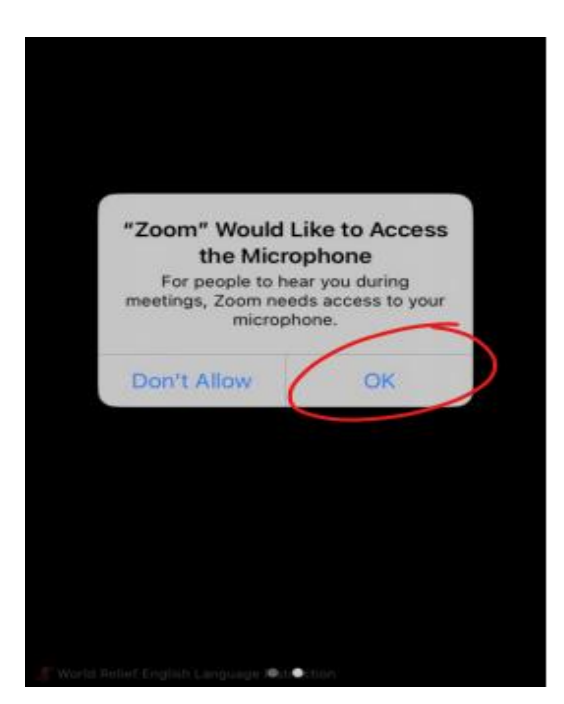

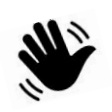

Say, "Hello!" You're ready for the meeting.

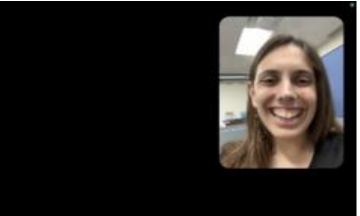

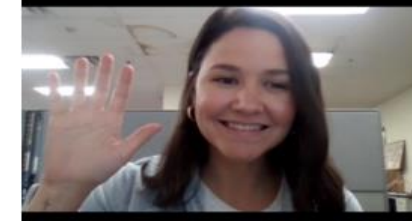

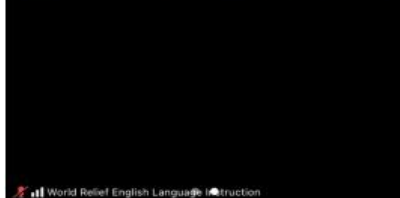

# Video Instructions **Please turn your camera on to actively participate**

This symbol means no one can see you.

Your camera is off.

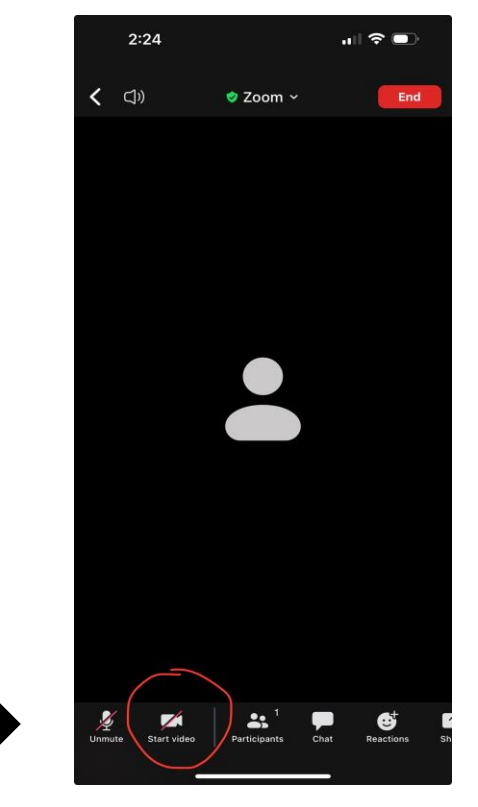

This symbol means everyone can see you.

Your camera is on.

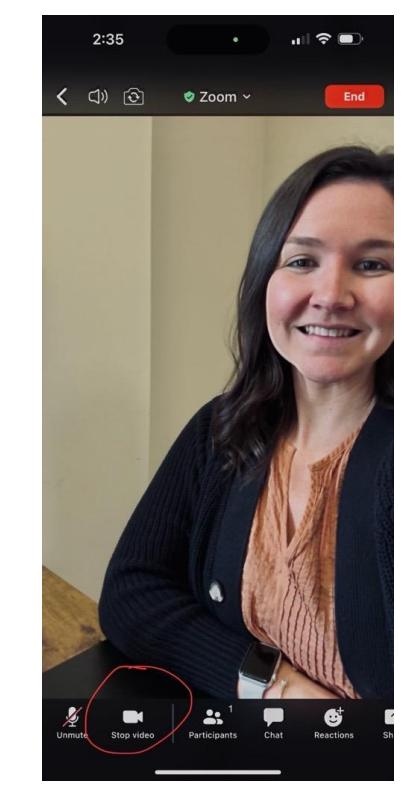

In these situations, please turn your <u>video off</u>.

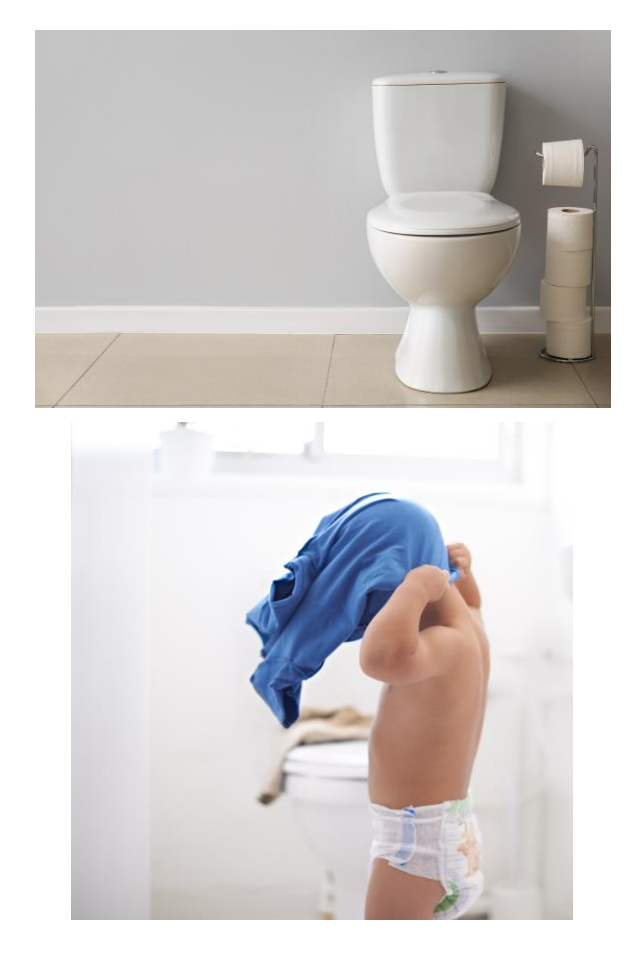

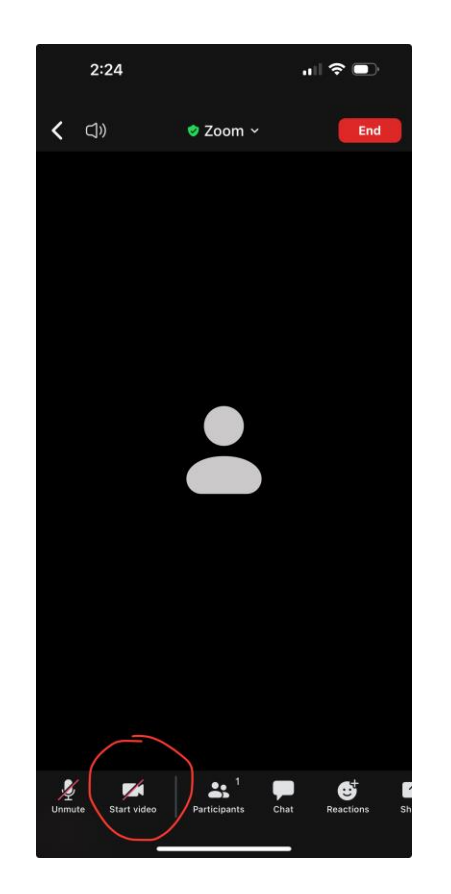

#### When you are ready to meet, turn your video on.

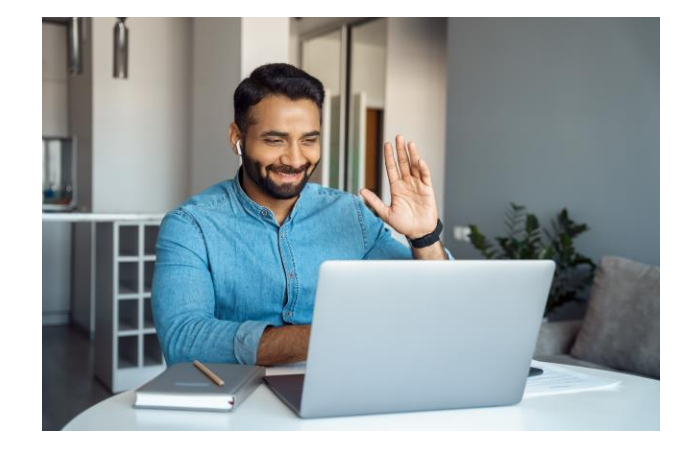

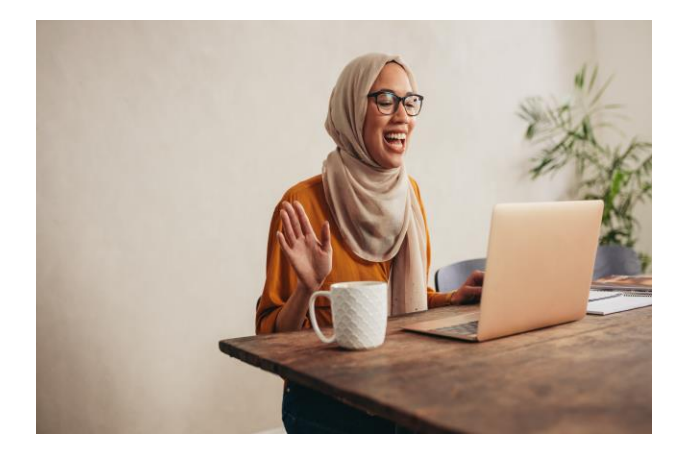

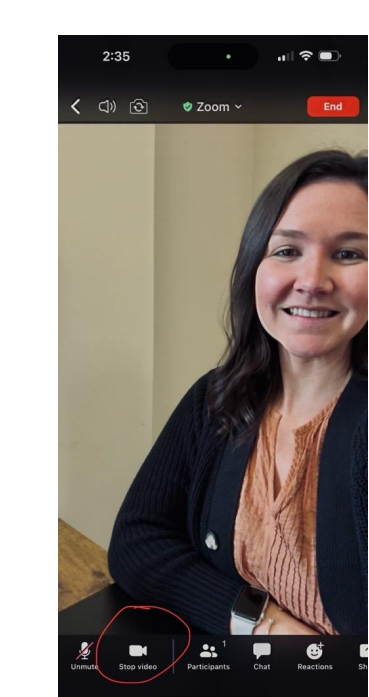

## Microphone Instructions **Please stay muted unless you are speaking.**

### This symbol means no one can hear you.

#### This symbol means everyone can hear you.

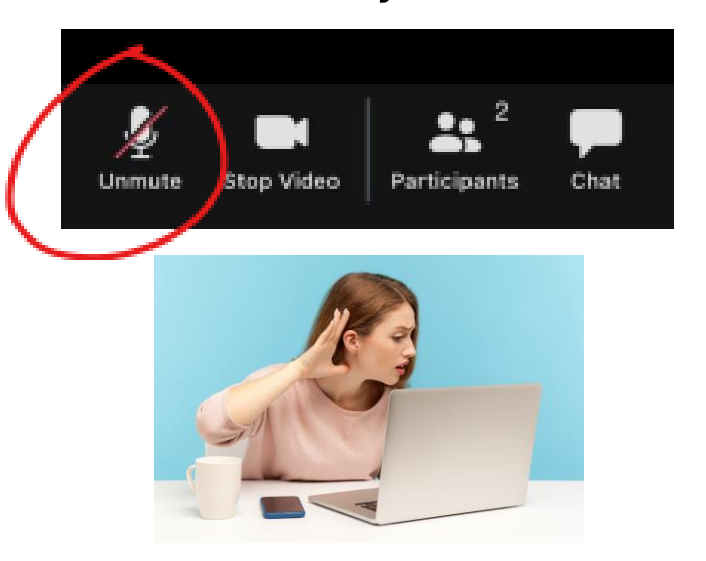

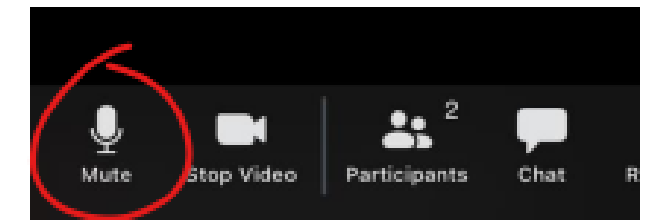

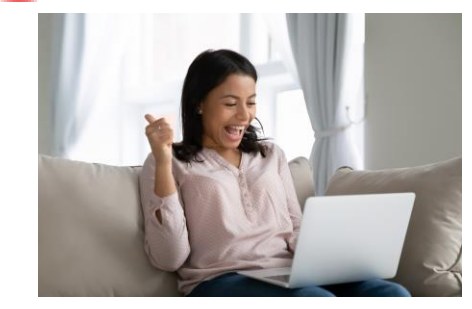

#### Only unmute when you are ready to talk.

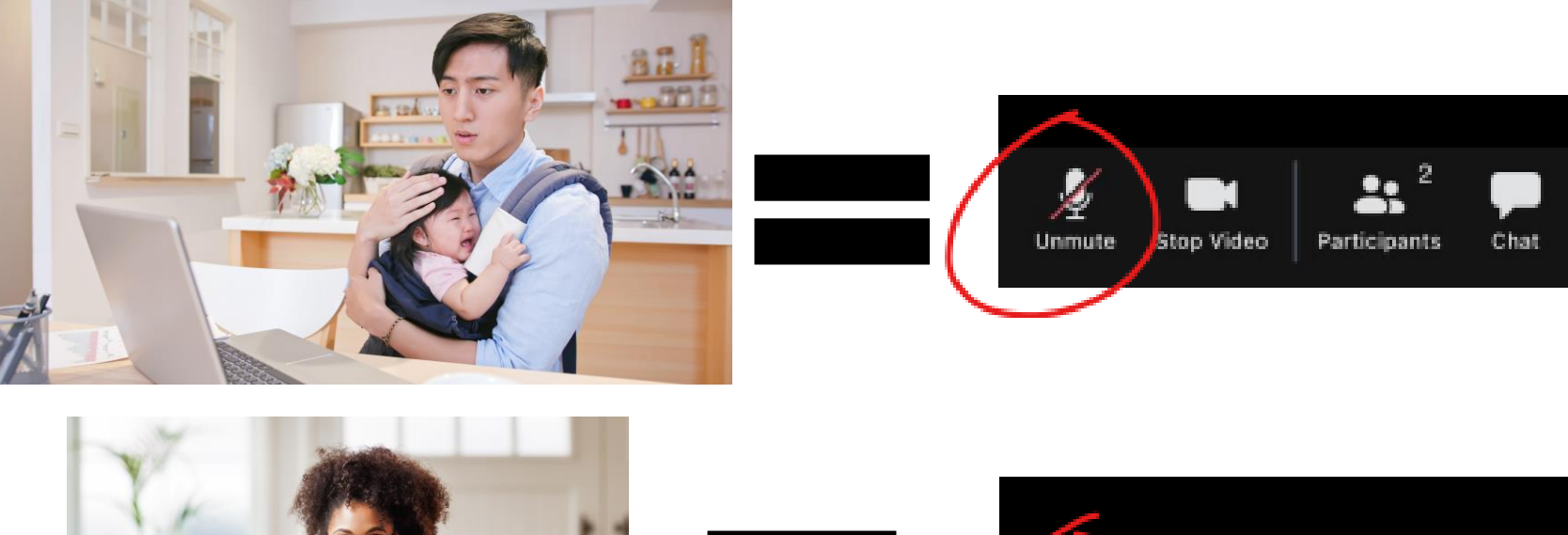

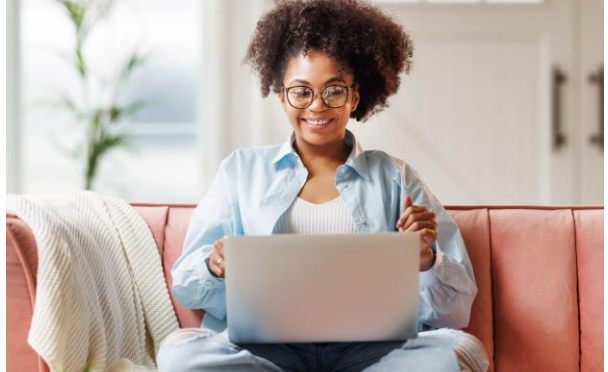

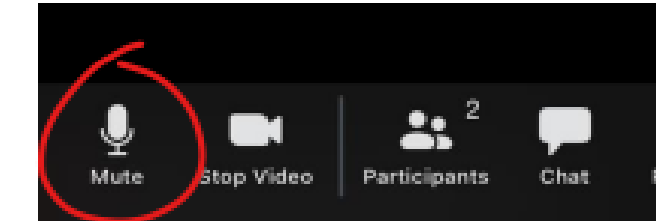

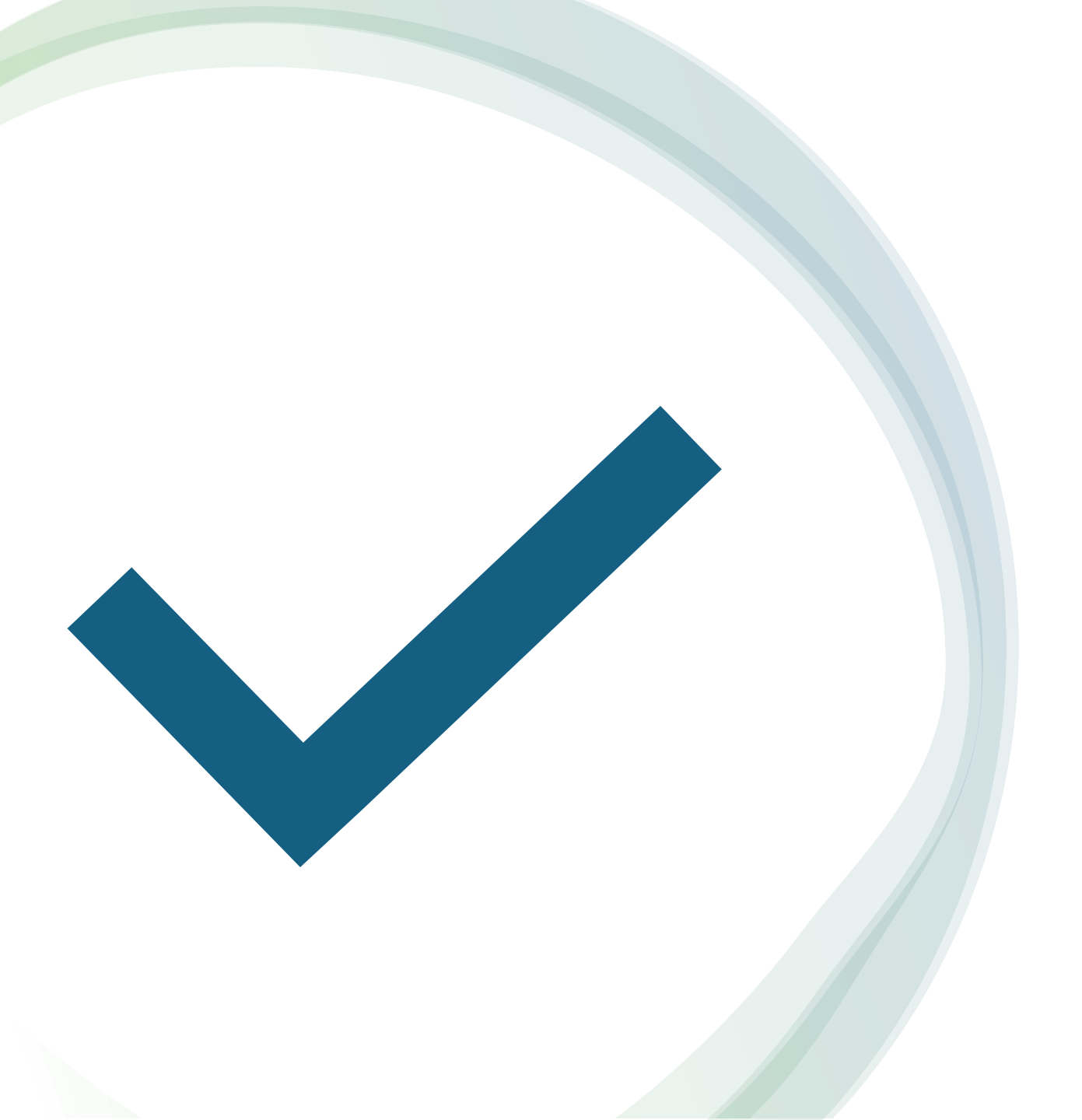

https://wordwall.net/resource/69606595

#### Comprehension Check

world relief

© World Relief 2024